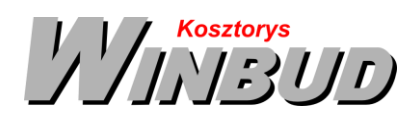

### Opis działania nowych funkcji w programie WINBUD Kosztorys w wersji 2020.30

# 1. Import przedmiarów PDF I Edbud, - nowy szablony wczytywania<sup>1</sup>

W najnowszej wersji programu, dodane zostały nowe szablony importu przedmiarów PDF utworzonych w programie Edbud oraz kosztorysu inwestorskiego uproszczonego z programu Norma

Aby zaimportować przedmiar lub kosztorys zapisany w pliku PDF należy:

- wybrać menu Dokument,
- następnie Import\Plików PDF,

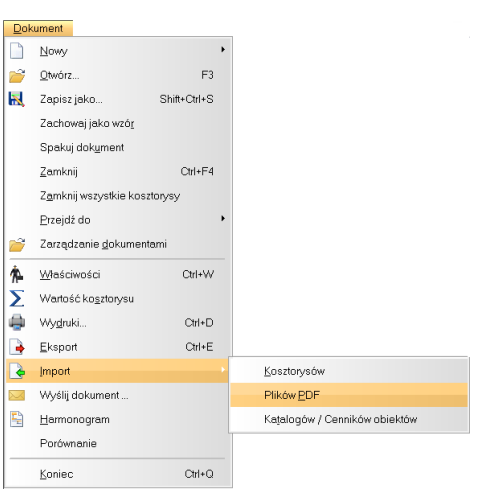

• w oknie *Kreatora importów* wskazać plik PDF, który ma zostać zaimportowany

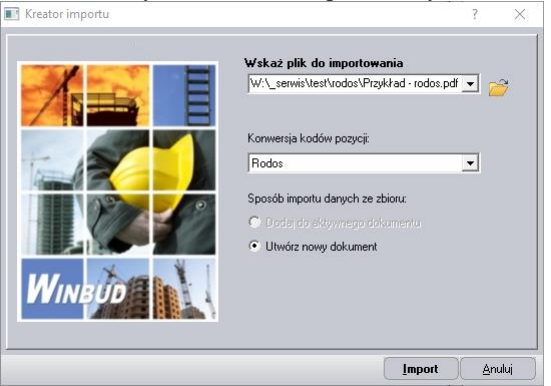

- wybrać konwersje kodów pozycji (program standardowo sam ustawia konwersje w zależności od programu, w jakim wydruk był wygenerowany)
- kliknąć Import,
- w oknie zarządzania dokumentami wpisać\zmienić nazwę kosztorysu,

Chandney Software Sp. z o.o KRS: 0000055179, Sąd Rejestrowy dla M. St. Warszawa, XIII Wydział Gospodarczy Krajowego Rejestru Sądowego NIP: 5211066866; REGON: 011226885; Kapitał zakładowy w pełni opłacony: 50 500,00 PLN

<sup>&</sup>lt;sup>1</sup> Funkcja dostępna jest tylko w programie WINBUD Kosztorys PROF.

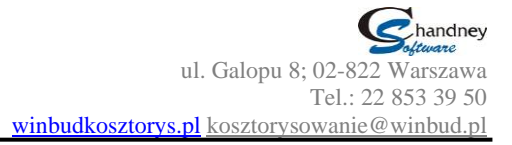

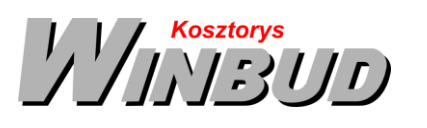

| 1 | Ķ Zarządzanie dokumentami 📃 💷 🛋 |                |               |                                |                        |                 |  |  |  |  |  |  |
|---|---------------------------------|----------------|---------------|--------------------------------|------------------------|-----------------|--|--|--|--|--|--|
| ſ | <u>D</u> okument                | <u>E</u> dycja | <u>W</u> idok | <u>O</u> pcje                  |                        |                 |  |  |  |  |  |  |
|   |                                 | ¥ 🗈            | Ť 🔛           | 🔢 💷 🐺                          |                        |                 |  |  |  |  |  |  |
|   |                                 |                |               | HALA<br>Przedmiar przykład (1) | Typ: Kosztorys         |                 |  |  |  |  |  |  |
|   | - 🔀 Moje koj<br>- 🐼 Kosz        | pie zapasowe   |               | 🖆 Przyklad (i)                 | <u>T</u> yp koszt.:    | •               |  |  |  |  |  |  |
|   |                                 |                |               |                                | Opis typu:             | *               |  |  |  |  |  |  |
|   |                                 |                |               |                                |                        | -               |  |  |  |  |  |  |
|   |                                 |                |               |                                | Należy do: Kosztorysy  |                 |  |  |  |  |  |  |
|   |                                 |                |               |                                | Sporządził:            |                 |  |  |  |  |  |  |
|   |                                 |                |               |                                | Skrót: Przedmiar przyk | ład (1)         |  |  |  |  |  |  |
|   |                                 |                |               |                                | Komentarz:             | *               |  |  |  |  |  |  |
|   |                                 |                |               |                                | Odśwież listę plików   |                 |  |  |  |  |  |  |
|   |                                 |                |               |                                | Qtwórz Anulu           | é <u>B</u> omoc |  |  |  |  |  |  |

- kliknąć Otwórz,
- w przypadku, gdy program sam nie może ustalić, z jakiego programu jest wygenerowany wydruk, w oknie *Import plików PDF*, należy wybrać format pliku PDF,
- kliknąć OK.
- Po zaimportowaniu przedmiaru program wygeneruje raport.
- Po zakończeniu importu program WINBUD Kosztorys zaproponuje uzupełnienie nakładów :

| ? | Do zaimportowanego dokumentu można wczytać nakłady z bazy<br>katalogowej korzystając z funkcji: Dokument\Uzupelnij nakłady w<br>kosztorysie.<br>Czy chcesz teraz uzupelnić nakłady do całego kosztorysu? |  |
|---|----------------------------------------------------------------------------------------------------|--|
|   | <u>Iak</u> <u>N</u> ie                                                                                                    |  |

• Przed przystąpieniem do pracy na zaimportowanym kosztorysie należy go sprawdzić.

Z przedmiaru można również opracować kosztorys metodą szczegółową, uzupełniając nakłady z bazy katalogowej. Program przyporządkowuje nakłady na podstawie kodu pozycji.

Dane, jakie mają być podmienione wraz z nakładami można wybrać w menu *Opcje\Opcje programu* na zakładce *Przenoszenie pozycji* robót

Aby uzupełnić nakłady do wszystkich pozycji w dokumencie należy:

- otworzyć kosztorys, w którym mają być uzupełnione nakłady,
- kliknąć na ten kosztorys,
- kliknąć na ikonkę <sup>K</sup>
  lub

wybrać z menu Dokument\Uzupełnij nakłady w kosztorysie.

Aby uzupełnić nakłady wybranej pozycji należy:

- kliknąć prawym przyciskiem myszy na pozycje, dla której mają uzupełnione nakłady z bazy katalogowej;
- z menu wybrać Uzupełnij nakłady.

Wczytując kosztorys inwestorski uproszczony z programu Norma, nie wczytując się narzuty. Po zaimportowaniu należy uzupełnić brakujące dane.

#### 2. Sortowanie po wartościach w oknie RMS

Aby w oknie RMS kost po wartościach, należy kliknąć w oknie RMS prawym przyciskiem i z menu wybrać z menu opcje sortowanie a następnie według wartości

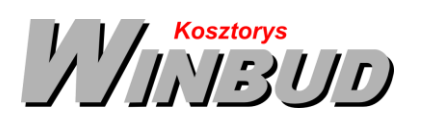

|   | MS       | tiii Wpisz kod ♪ ·                | 1 1 | XG       | = V              | V Pr Ozt *   | ! P   | ₽: 5   | Przelicz wartos |
|---|----------|-----------------------------------|-----|----------|------------------|--------------|-------|--------|-----------------|
| W | Kod      | Prod./Kodyf. Nazw                 | a   |          | Jedn             | Limit        | Grupa | Cena   | Wartość KB      |
|   |          | Materia                           |     | 8 mm     | kg               | 15,1800      |       | 2,85   | 43,2            |
|   |          | vvstaw                            |     |          | kg               | 47,4900      | 1     | 1,60   | 75,9            |
|   | <b>1</b> | Modyfikui                         |     |          | kg               | 201,6000     | 1     | 0,92   | 185,4           |
|   |          | modylindj                         |     | orąco    | kg               | 216,9000     |       | 0,90   | 195,2           |
|   |          | Zastąp                            |     | n,kl.III | m3               | 0,3640       |       | 566,10 | 206,0           |
|   |          |                                   |     | n,kl.III | m3               | 0,6420       |       | 480,10 | 308,2           |
|   | X        | Usun                              |     |          | m3               | 3,0260       |       | 111,10 | 336,1           |
|   | - 23     | 7naidź                            |     | -        | kg               | 621,9000     |       | 0,61   | 379,3           |
|   |          | Ziidjuz                           |     | 0.40     | szt              | 3 191,7000   | MM    | 0,61   | 1 946,9         |
|   |          | Przyporządkowanie globalne do gru | p   | 810      | ma               | 46,2380      |       | 115.00 | 6 529,7         |
|   | _        |                                   |     | -        | m2               | 50,7000      |       | 115,60 | 0 004,0         |
|   |          | Rekalkulacja cen składników       |     |          | ms               | 113 900,0000 |       | 5,00   | 569 800,0       |
|   |          | Zestawienie                       | •   |          |                  |              |       |        |                 |
|   |          | S <u>o</u> rtowanie               |     | 1 W      | edług ko         | du           |       |        |                 |
|   |          | Z <u>a</u> wartość listy          | •   | 8 W      | edług na         | zwy          |       |        |                 |
|   |          | Kolumny widoczne na liście        |     | 1 VW     | edług <u>w</u> a | irtości      |       |        |                 |
|   | _        |                                   |     |          |                  |              |       |        |                 |

:

# 3. Sortowanie w oknie RMS - po kliknięciu nagłówka kolumny

W oknie RMS Koduliśmy również możliwości sortowania według kodu, nazwy i wartości po kliknięciu na dany nagłówek kolumny.

### 4. Filtrowanie po nazwie i symbolu jednostek.

Aby wyfiltrować jednostki po nazwie i symbolu należy wpisać w pole wyszukiwania dany tekst .

|    |         | 1 | a W                      |         | metr       |  |    |
|----|---------|---|--------------------------|---------|------------|--|----|
| Nr | Symbol  |   | Opis                     |         |            |  |    |
| 35 | 1 t/m   |   |                          | Typ: St | tandardowa |  |    |
| 40 | m       |   |                          | Kod: 40 | )          |  |    |
| 41 | 0,5 m   |   | Symbol: m<br>Nazwa: Metr |         |            |  |    |
| 42 | 50 m    |   |                          |         |            |  |    |
| 43 | km      |   |                          |         |            |  |    |
| 45 | dm      |   | _                        |         |            |  |    |
| 46 | cm      |   | Etalon: m                |         |            |  |    |
| 47 | 10 cm   |   | Przelio                  |         |            |  |    |
| 49 | mm      |   | Grupa ia                 | dn ·    |            |  |    |
| 50 | m2      |   | Giupaje                  | UII     | Ormahal    |  |    |
| 51 | 1000 m2 |   | Kod                      |         | Symbol     |  | 1^ |
| 53 | km2     |   | 40                       | 0.5     |            |  |    |
| 56 | cm2     |   | 41                       | 0,5 m   |            |  |    |
| 57 | dm2     |   | 42                       | 50 m    |            |  |    |
| 58 | mm2     |   | 43                       | KM      |            |  | ×  |
| 60 | m3      | ~ |                          |         |            |  |    |